# "WIN-SIGNAL" für Funkwerkstätten der BOS Erstinstallation

Führen Sie folgende Schritte aus:

Starten Sie das Programm WIN-SIGNAL-ZIP.EXE von einem beliebigen Ort

|     | Name:           | win-signal-zip.exe                             |
|-----|-----------------|------------------------------------------------|
|     | Herausgeber:    | Unbekannter Herausgeber                        |
|     | Тур:            | Anwendung                                      |
|     | Von:            | C:\Dokumente und Einstellungen\Herbert\Desktop |
|     |                 | Ausführen Abbrechen                            |
| Vor | dem Öffnen die: | ser Datei immer bestätigen                     |

Das Programmpaket ist mit Norton Internet Security 2010 geprüft und nicht infiziert.

Klicke auf Ausführen

WIN-ZIP Abfragefenster 1

| nstallation der Signalis                     | erungs-Software V     | IN-SIGNAL                 | ×                       |
|----------------------------------------------|-----------------------|---------------------------|-------------------------|
| Geeignet für Pentium 2 ode                   | r höher.              |                           | 20                      |
| Das Programm wurde ausgi                     | ebig unter Windows 20 | 00, XP und W7-32 getest(  | et.                     |
| WIN-SIGNAL.EXE wird auf<br>"C:\WIN-SIGNAL"   |                       |                           |                         |
| kopiert und startet automa                   | isch.                 |                           |                         |
| Anm.:                                        |                       |                           |                         |
| Die Laufzeitbibliothek "Gfav                 | /in23.OCX" wird ebenf | alls in das oben angegebe | ne Verzeichnis kopiert. |
| Deinstallation:<br>Löschen Sie den Ordner Wi | N-SIGNAL, es verbleib | en keine Reste im System! |                         |
|                                              |                       |                           |                         |
| Wollen Sie weitermachen?                     |                       |                           |                         |
|                                              | Ja                    | Nein                      |                         |
|                                              | ·                     |                           |                         |

### WIN-ZIP Abfragefenster 2

| Wählen Sie Extrahieren, um alle Dateien in<br>den angegebenen Ordner zu entpacken. | win-signal-zip.exe in | Extrahieren    |
|------------------------------------------------------------------------------------|-----------------------|----------------|
| Extrahieren nach:                                                                  |                       | WinZip starten |
| c:\win-signal                                                                      | Durchsuchen           | Schließen      |
| Dateien ohne Rückfrage überschreiber                                               |                       | Info           |
| Nach dem Extrahieren ausführen:<br>Awin-signal.exe                                 |                       | Hilfe          |

Sie können hier einen anderen Ort für die Installation angeben.

| Klicke auf                                              |     |
|---------------------------------------------------------|-----|
| WIN-ZIP Abfragefenster 3<br>WinZip Self-Extractor       |     |
| 15 Datei(en) erfolgreich extrahiert                     |     |
| OK                                                      |     |
| Klicke auf                                              |     |
| Soll auch die Soundkarte für Auswertungen benutzt werde | ×   |
|                                                         | 210 |

Nein Wenn WIN-SIGNAL lediglich als <u>Alarmgeber</u> eingesetzt werden soll, bestätigen Sie mit <u>Nein</u>, schließen an den NF-Ausgang der Soundkarte den Funkmessplatz an und pegeln den Ausgang auf den erforderlichen Wert.

×

Die Installation Alarmgeber ist hiermit abgeschlossen.

Weiterführende Hilfe finden sie in der Hilfedatei WIN-SIGNAL.HLP.

### Auswertungen über die Soundkarte(n)

Sie möchten die Soundkarte(n) für Auswertungen einrichten, dann bestätigen Sie mit

Ja

WIN-SIGNAL öffnet Abfragefenster

|                         | lient                          |                                                           |                                               |               | >            |
|-------------------------|--------------------------------|-----------------------------------------------------------|-----------------------------------------------|---------------|--------------|
| Autostart               | Minimiert                      | Save                                                      | ZVEI                                          | FMS           | Pocsag       |
| Server IP               | P                              | ort User                                                  |                                               | Passwo        | ort          |
| 127.0.0.1               | 93                             | 333 User                                                  | 8                                             | Passwe        | ort          |
| Einstellur              | ngen speiche                   | m                                                         | 193                                           | Connect       | Disconnect   |
| <b>Г</b>                |                                |                                                           |                                               |               |              |
| Vin-Signa               | INFO                           |                                                           |                                               |               |              |
| Zur Auswi               | ertung über o                  | die Soundkar                                              | te muss der [                                 | Dienst instal | liert werden |
| Zur Auswi<br>Möchten S  | ertung über (<br>5ie den Diens | die Soundkar<br>t jetzt install                           | taillert!<br>te muss der [<br>ieren?          | Dienst instal | liert werden |
| Zur Auswi<br>Möchten S  | 5ie den Diens                  | jist nici ( ins<br>die Soundkar<br>t jetzt install<br>Ja  | icalliert!<br>te muss der [<br>ieren?<br>Nein | Dienst instal | liert werden |
| Zur Ausw<br>Möchten S   | 5ie den Diens                  | jist nici ( ins<br>die Soundkar<br>it jetzt install<br>Ja | te muss der [<br>ieren?                       | Dienst instal | liert werden |
| Zur Auswei<br>Möchten S | 5ie den Diens                  | Ja                                                        | ieren?                                        | Dienst instal | liert werden |
| Zur Auswi<br>Möchten S  | 5ie den Diens                  | Ja                                                        | ieren?                                        | Dienst instal | iert werden  |

Hier müssen Sie sich entscheiden:

Entscheiden Sie sich für WIN-SIGNAL und Auswertung auf unterschiedlichen Rechnern,

so bestätigen Sie mit

## Einsatz von Funktronic-Komponenten

Nehmen Sie unter Einstellungen > Geber/Auswerter > Geber/Auswerter Anpassungen vor.

| 📴 Einstellungen Geber/Au | iswerter   | X           |
|--------------------------|------------|-------------|
| Soundkarte / UGA         | Verbindung | Übertragung |
|                          | C COM 1    | C 4800      |
| C TX=Soundkarte          | C COM 2    | C 19200     |
| C TX=Soundk./ RX=UGA     | C COM 3    | Monitor     |
| C TX=UGA / RX=UGA        | C COM 4    | 10 ÷        |

Beispieleinstellung

| 🗺 Einstellungen Geber/Au | iswerter   | X                        |
|--------------------------|------------|--------------------------|
| Soundkarte / UGA         | Verbindung | Obertragung              |
| C TX=ohne                | C COM 1    | <ul> <li>4800</li> </ul> |
| C TX=Soundkarte          | € COM 2    | O 19200                  |
|                          | С СОМ 3    | Monitor                  |
| C TX=UGA / RX=UGA        | C COM 4    |                          |

<sup>(</sup>Keine Auswertung über Soundkarte(n); Anschluss von Funktronic-Komponenten über COM 2 mit 4800 Baud.)

Sie entscheiden sich für WIN-SIGNAL und Auswertung auf gleichem Rechner.

Klicke auf Ja

Obige Fenster schließen automatisch und das Programm WS-INSTALL startet.

| 1 | 😪 WS-Install.EXE (V5)                                                                                                    |  |  |  |  |  |  |
|---|----------------------------------------------------------------------------------------------------|--|--|--|--|--|--|
|   | Windows-Dienst für WIN-SIGNAL installieren / deinstallieren                                                                                                    |  |  |  |  |  |  |
|   | Lesen Sie bitte diese Information!                                                                                                    |  |  |  |  |  |  |
|   | Win-Signal nutzt den Dienst 'MONITORD' zur Auswertung von 5-Ton, 5-Ton mit<br>Sirenenton, FMS (auch Kurztext) sowie POCSAG mit der Soundkarte und muss<br>vor dem Start von Win-Signal auf dem Rechner eingerichtet sein!<br>(Informationen bezüglich 'MONITORD' finden Sie im Internet)                                                                                                    |  |  |  |  |  |  |
|   | Getestet wurde auf den Rechner-Systemen: Windows-2000<br>Windows-XP<br>Windows-7/32                                                                                                    |  |  |  |  |  |  |
|   | Verantwortlich für die Installation, den Einsatz der Software und die eventuell daraus<br>resultierenden Geschehnisse ist der Anwender.<br>Falls Sie dies nicht akzeptieren wollen, beenden Sie die Installation. Ansonsten<br>betätigen Sie den Knopf 'MONITORD installieren'. Nach erfolgreichem Abschluß der<br>Installation können Sie dieses Programm beenden oder Sie starten Win-Signal mit<br>dem rechten Knopf.                                                         |  |  |  |  |  |  |
|   | Sie wollen die Software Win-Signal' löschen?:<br>Betätigen Sie den Knopf 'MONITORD deinstallieren' und löschen manuell den Ordner<br>[C:lwin-signal].<br>Damit ist die Deinstallation abgeschlossen                                                                                                    |  |  |  |  |  |  |
|   | Kontakt: info@freitag-wittmund.de                                                                                                    |  |  |  |  |  |  |
|   | Der Dienst wurde installiert, treffen Sie eine Auswahl.                                                                                                    |  |  |  |  |  |  |
|   | Sie wollen die Soundkarte für<br>Auswertungen und<br>Aufzeichnungen der<br>Funksignale nutzen.Sie wollen den Dienst<br>'MONITORD' nicht mehr nutzen<br>oder den Dienst deinstallieren.Sie installieren Win-Signal zum<br>Senden über die Soundkarte<br>und zum Senden/Auswerten<br>über FunkTronic-Bausteine.MONITORD installierenMONITORD deinstallierenSie installieren Win-Signal zum<br>Senden über die Soundkarte<br>und zum Senden/Auswerten<br>über FunkTronic-Bausteine. |  |  |  |  |  |  |

Unter (<u>http://monitord.de</u>) finden Sie weitere Informationen bezüglich MONITORD. Bevor Sie nun weitermachen, sollten Sie die Seiten aufrufen und die rechtlichen Hinweise beachten.

MONITORD installieren

Klicke auf Der Dienst wird nun installiert und zusätzlich im Ordner Autostart die Datei [monitord-start.bat] abgelegt, so dass bei jedem Neustart des Rechners der Dienst MONITORD automatisch gestartet wird. Nachdem dieser Vorgang abgeschlossen ist, kann WIN-SIGNAL gestartet werden.

Klicke auf

das Programm WS-INSTALL wird automatisch beendet und WIN-SIGNAL startet.

| Datei Einstellungen                                             |                                       |                                 |
|-----------------------------------------------------------------|---------------------------------------|---------------------------------|
| Fünfton ZVEI1          • Tonf.           • ME           • Sir P | FMS der BOS<br>++++<br>D 8 6 6 4 7 1  | Richtung Leitstelle + + 1 2 L I |
| C Sir. F<br>C Sir. K<br>Rep. TR I TR II TX                      | Tastenblock<br>✓ Baustufe 2<br>✓ Rep. |                                 |

Zusätzlich öffnet das <u>Telnet-Client-Fenster</u>, womit die Kommunikation zwischen WIN-SIGNAL und dem Dienst MONITORD konfiguriert wird.

| Telnet client     |                |          |             |         |            |
|-------------------|----------------|----------|-------------|---------|------------|
| Autostart         | Minimiert      | Save     | ZVEI        | FMS     | Pocsag     |
| Server IP         | P              | ort User | 0<br>5<br>6 | Passwo  | ort        |
| Einstellur        | ngen speiche   | m        |             | Connect | Disconnect |
| Eingabe [         |                |          |             |         |            |
| Status<br>RX-Org. | ngefiltert von | Momitord |             |         |            |
| Formatierte A     | Ausgabe        |          |             |         |            |
|                   |                |          |             |         |            |
|                   |                |          |             |         |            |
|                   |                |          |             |         |            |
|                   |                |          |             |         |            |
|                   |                |          |             |         |            |
|                   |                |          |             |         |            |

Soll der Dienst MONITORD bei einem Neustart von WIN-SIGNAL automatisch gestartet werden, klicken Sie auf

Sollen Auswertungen ZVEI, FMS und POCSAG in WIN-SIGNAL dargestellt werden, sind die entsprechenden Schalter zu betätigen. Klicke auf Connect

Beobachten Sie den Verbindungsversuch. Nachdem die Verbindung erfolgreich signalisiert wurde, klicken Sie auf Einstellungen speichern

Das Telnet-Client-Fenster schließt automatisch.

Schließen Sie an die Eingänge der Soundkarte auszuwertende NF-Empfangssignale an. Die Pegeleinstellung ist unkritisch, fangen Sie mit minimalem Aufnahmepegel an und pegeln gegebenenfalls höher, bis eine sichere Auswertung erfolgt.

WIN-SIGNAL kann maximal sechs Sprechfunkkanäle auswerten und speichern: Zwei Kanäle durch Bausteine von Funktronic und vier Kanäle durch Soundkarten.

Hiermit ist die Installation für den Betrieb MONITORD-Dienst und WIN-SIGNAL auf einem Rechner abgeschlossen.

#### **Hinweis:**

Der Dienst MONITORD kann in einer LAN-Umgebung mehrere WIN-SIGNAL-Programme versorgen. Auf dem Server führen Sie WS-INSTALL.EXE mit den dazugehörenden Hilfsdateien aus, zuvor passen Sie die Datei **monitord.xml** den Erfordernissen entsprechend an und richten auf dem Client (oder mehreren) WIN-SIGNAL, wie oben beschrieben, ein. Halten Sie sich an die Dokumentation, wie unter (<u>http://monitord.de</u>) nachzulesen.

http://freitag-wittmund.de